# Creazione del piano dei conti dell'esercizio

I due software hanno un approccio diverso alla creazione delle gestioni, che in Domustudio sono denominate *esercizi*. PIGC è strutturato in maniera tale che per ogni richiesta separata dalla gestione ordinaria debba essere creato un differente piano dei conti. Questa impostazione su Domustudio è invece superflua in quanto è possibile **aggiungere in qualsiasi momento rate separate dal preventivo ordinario**, direttamente sul preventivo ordinario, e quindi creare gestioni straordinarie solamente se si devono affrontare veri lavori straordinari di notevole entità, magari pluriennali, in cui sia opportuno tenere una contabilità separata dalla gestione ordinaria.

A differenza di PIGC, in Domustudio è evidente che **non vi sia una funzione di inserimenti distinta tra preventivo e consuntivo** ma si accede alla sezione *Conti* dove convivono nello stesso piano dei conti sia le funzioni di preventivo che quelle di consuntivo.

La durata del bilancio preventivo si determina al momento della creazione del condominio o dell'esercizio:

| Dati generali   | Struttura                                   | Risorse e    | fondi | Altri dati | Impostazio           | ni                   |  |  |
|-----------------|---------------------------------------------|--------------|-------|------------|----------------------|----------------------|--|--|
| Tipo            | Condomi                                     | nio          | - /   | •          | Cod. fiscale         | 96333750584          |  |  |
| Intestazione    | I GIRASO                                    | DLI          |       |            |                      |                      |  |  |
| Indirizzo       | Via Dei G                                   | iirasoli 1/3 |       |            |                      |                      |  |  |
| Сар             | 00100                                       | Città        | Roma  |            |                      | Prov F               |  |  |
|                 |                                             | egati        |       |            |                      | 38                   |  |  |
| – Esercizio oro | dinario                                     |              |       |            | — <mark>-</mark> _ A | Aperto Chiuso        |  |  |
| Descrizione     | 2017                                        |              |       |            |                      |                      |  |  |
| Periodo         | Dal 01/01/2017 - al 31/12/2017 (365 giorni) |              |       |            |                      |                      |  |  |
|                 | Crea es                                     | s. successiv | /0    | Nuovo es   | . straord.           | Nuovo es. ausiliario |  |  |
| Note            |                                             |              |       |            |                      |                      |  |  |
|                 | mpostaz                                     | cioni dat    | e l   | ×          |                      |                      |  |  |
| Apertura        |                                             | 01/01/201    | 17    | -          |                      |                      |  |  |
| . ap er car a   |                                             |              | -     |            |                      |                      |  |  |

Rispetto a PIGC, in Domustudio si evita il passaggio di creazione della gestione andando direttamente nella sezione Conti dove troveremo il piano dei conti deciso in fase di creazione del condominio (vuoto o con voci predefinite).

Per agevolare il paragone tra PIGC e Domustudio, alla creazione di un nuovo condominio scelgo la voce "elenco vuoto":

|                                                            | ondominio      |                 | -     |  |
|------------------------------------------------------------|----------------|-----------------|-------|--|
| Nome condominio                                            | Codice fiscale | Inizio esercizi | cizio |  |
| I GIRASOLI                                                 | 96333750584    | 01/01/2018      |       |  |
| <ul> <li>voci predefinite</li> <li>elenco vuoto</li> </ul> |                |                 |       |  |
|                                                            |                |                 |       |  |

Il numero delle rate, invece, sarà specificato in una fase successiva.

## Inserimento preventivo

In PIGC occorre andare sul puntino singolo per creare i gruppi e i conti, in Domustudio, nella sezione *Conti*, si clicca su NUOVO (in basso a sinistra) e si specifica se si sta creando un CONTO (ovvero un GRUPPO di PIGC) o un SOTTOCONTO (ovvero un CONTO di PIGC).

N.B. al contrario del gruppo di PIGC il conto di Domustudio non ha rilevanza nel determinare la tabella dei relativi sottoconti.

**Creiamo il conto di spesa**: in PIGC questo viene inserito immediatamente sopra le spese personali, al contrario su Domustudio viene collocato in fondo all'elenco: suggeriamo di utilizzare il tasto "Ordinamento" per spostarlo.

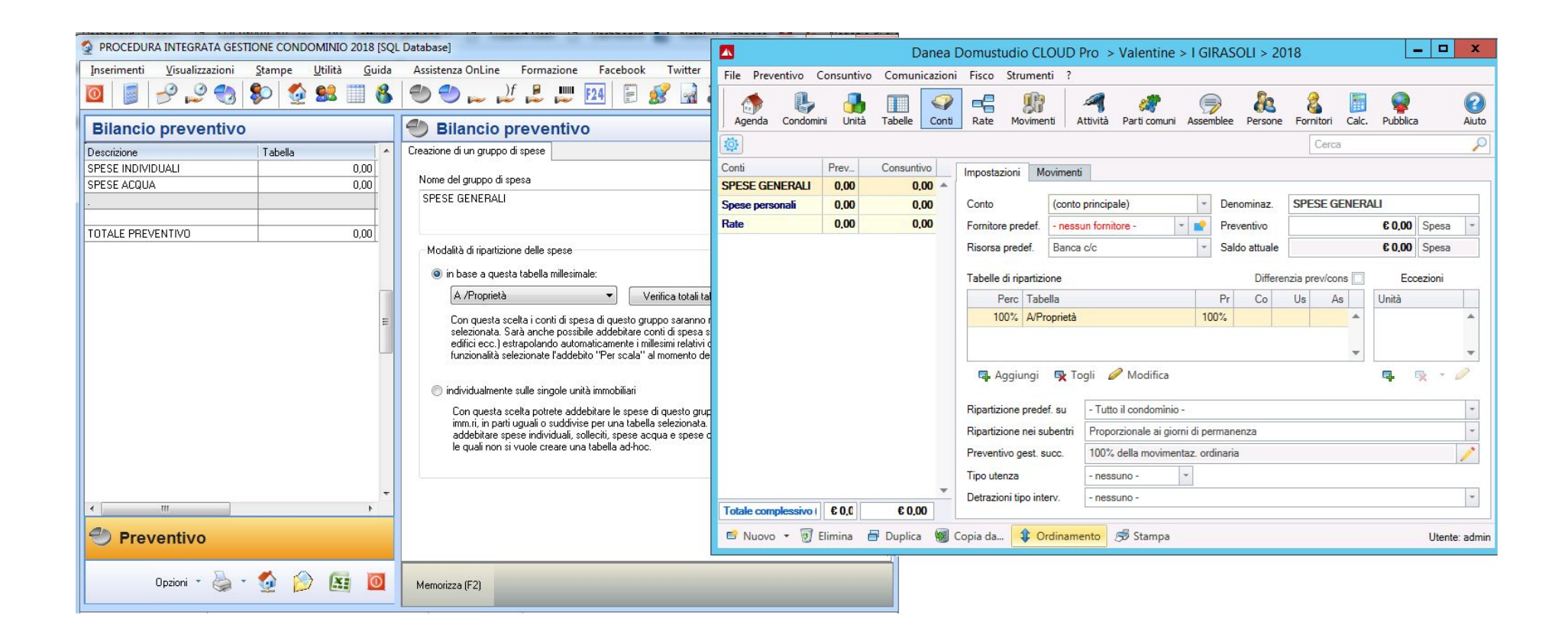

Creiamo ora il **sottoconto di spesa** in Domustudio:

|                                             | Impostazioni                                       | lovimenti                                                                          |            |                   |           |              |          |        |   |
|---------------------------------------------|----------------------------------------------------|------------------------------------------------------------------------------------|------------|-------------------|-----------|--------------|----------|--------|---|
|                                             | Conto                                              | SPESE GENERALI                                                                     | *          | Sottoconto        | Assi      | curazione st | abili    |        |   |
|                                             | Fornitore predef.                                  | Alleanza contro infortuni sp 💌 🔳                                                   | Preventivo |                   | 6         |              | 1.200,00 | Spesa  | + |
| 🕙 Bilancio preventivo                       | Risorsa predef.                                    | Banca c/c                                                                          | *          | Saldo attuale     |           | _            | € 0,00   | Spesa  |   |
| Inserimento o modifica di un conto di spesa | Tabelle di ripartiz                                | zione                                                                              | -          | Differe           | enzia pre | ev/cons      | Ecc      | ezioni |   |
| Nome del conto di spesa                     | rerc∣Tab                                           | pella                                                                              |            | Pr Co             | Us        | As           | Unità    |        |   |
| Assicurazione stabili                       | 100% A/P                                           | Proprietà                                                                          | 100        | )%                |           |              |          |        |   |
|                                             | Coefficiente<br>Tabella<br>Attribuzioni<br>importi | Tabella di riparti<br>e 100<br>A/Proprietà<br>i degli Proprietà Conduzione<br>100% |            | ne<br>Isufrutto A | ltri sog  | ×            |          |        |   |
|                                             |                                                    | 0                                                                                  | 6          | Conferma 🤇        | <b>8</b>  | nnulla       |          |        |   |

Le informazioni contenute nel conto di spesa di PIGC sono presenti anche nel sottoconto di Domustudio, vediamo infatti il tipo, che è una spesa (uscita per PIGC) e l'attribuzione in percentuale tra condomino ed inquilino. Nella schermata di Domustudio le informazioni sono maggiori: è possibile specificare il fornitore predefinito e la risorsa predefinita per i movimenti che inseriremo in contabilità a consuntivo; è anche possibile specificare le percentuali di addebito al proprietario, al conduttore (inquilino per PIGC) all'usufruttuario e ad altri soggetti. **E' importante specificare la tabella di ripartizione che viene decisa per ogni sottoconto**.

# Creazione di un gruppo di spesa utilizzando l'addebito per scala

Come in PIGC, anche in Domustudio è possibile creare una unica tabella scale (che raggruppi tutte le scale), per un totale dei millesimi delle singole scale (ad esempio un condominio con due scale avrà una tabella millesimale scale di 2.000 millesimi).

L'impostazione tra i due software è molto simile.

| 🔮 PROCEDURA INTEGRATA GESTI         | ONE CONDOMINIO 20              | 18 [SQL Database]                                                                                                    |                                    |
|-------------------------------------|--------------------------------|----------------------------------------------------------------------------------------------------|------------------------------------|
| Inserimenti <u>V</u> isualizzazioni | <u>S</u> tampe <u>U</u> tilità | Guida Assistenza OnLine Formazione Facebook Twitter                                                                                                    |                                    |
| 0 🦉 🥜 🦉 🧐                           | ۵ 🔮 😒                          | 8 🕙 🛶 🔑 🗜 📖 🖼 🗟 🗟 🏖 😂 🛹 💐 🦉                                                                                                    |                                    |
| Bilancio preventivo                 |                                | 🕙 Bilancio preventivo                                                                                                    |                                    |
| Descrizione                         | Tabella 🖌 🔺                    | Inserimento o modifica di un conto di spesa                                                                                                    |                                    |
| SPESE GENERALI                      | (Tabella A )                   | Manual Linear CP and an                                                                                                    |                                    |
| Assicurazione stabili               | 1.800,00                       | Nome dei conto di spesa                                                                                                    |                                    |
| Compenso amministratore             | 1.600,00                       | Pulizia scala A                                                                                                    |                                    |
| Dichiarazioni fiscali               | 400,00                         |                                                                                                    |                                    |
| Cancelleria e spese amministrative  | 200,00                         |                                                                                                    |                                    |
| Tenuta conto corrente bancario      | 290,00                         | Tipo Periodo di pertinenza %Cond Addebito Importo                                                                                                    |                                    |
| Manutenzione cancello               | 550,00                         | Uscita di gestione 🔻 🚽 100 🛧 Scale 👻 0,00                                                                                                    |                                    |
| Pulizia vialetto                    | 500,00                         |                                                                                                    |                                    |
|                                     | 5.240.00                       | Addebito per singole scale                                                                                                    | 2 X                                |
| l otale Gruppo di Spesa             | 5.340,00                       |                                                                                                    |                                    |
| SPESE SCALA A                       | (Tabella B )                   | Seleziona le scale alle quali addebitare la spesa.                                                                                                    |                                    |
| Pulizia scala A                     | 0,00                           | Avvertenze                                                                                                    |                                    |
|                                     |                                | 1. Scala A 11. L'addebito per scala p<br>addebitare una spesa                                                                                                    | permette di<br>Lalle sole unità    |
| Totale Gruppo di Spesa              | 0,00                           | 2. ▼ 12 ▼ immobiliari di una o gr                                                                                                    | uppi di scale.                     |
|                                     |                                | Utilizzando l'addebito                                                                                                    | per scala, la<br>più per il totale |
| SPESE INDIVIDUALI                   | 0,00                           | 3 13 dei millesimi della tabe                                                                                                    | ella ma per il                     |
| SPESE ACQUA                         | 0,00                           | 4. The set of the set of the set | le scale<br>bito: à molto          |
| 2                                   | +                              | importante per tadoe                                                                                                    | he la scala o i                    |
|                                     | III. 🕨                         | 5. gruppi di scale abbiar                                                                                                    | no dei valori                      |
| <i>A</i>                            |                                | 6. 16. valori milesimali insenti. Per valori milesimali cicca                                                                                                    | ate sul pulsante                   |
| Preventivo                          |                                | 7 Verifica tabelle".                                                                                                    | di.                                |

| Conto                     |                         | Scala /  | 4                        |          | *      | Sottoo       | onto          | Pulizia  | ŝ. |          |              |   |
|---------------------------|-------------------------|----------|--------------------------|----------|--------|--------------|---------------|----------|----|----------|--------------|---|
| Fornitore predef. Brillar |                         | Brillant | te Srl 🔹 🚅               |          | 2 /    | Preven       | itivo         |          |    | € 900,00 | Spesa        | * |
| Risorsa pred              | sorsa predef. Banca MPS |          |                          |          | -      |              | Saldo attuale |          |    | € 886,47 | Spesa        |   |
| Tabelle di rip            | artizio                 | ne       |                          |          |        | Diffe        | erenzia p     | rev/cons |    | Eco      | ezioni       |   |
| Perc                      | Tabel                   | la       |                          |          | Pr     | Co           | Us            | As       |    | Unità    |              |   |
| 100%                      | Scale                   |          |                          |          |        | 100%         |               |          | *  |          |              |   |
|                           |                         |          |                          |          |        |              |               |          |    |          |              |   |
|                           | I                       |          |                          |          |        |              |               |          | *  |          |              |   |
| 🗛 Aggiu                   | Ingi                    | R To     | gli 🥔 Mo                 | difica 👨 | Propag | а            | *             |          | *  | Ģ. I     | <b>*</b> * 4 |   |
| 📭 Aggiu<br>Ripartizione   | Ingi<br>predef.         | 🕵 To     | gli 🥔 Mo<br>1 - Palazzin | difica 🍵 | Propag | a<br>r. 45/a | /             | •        | *  | Ę,       |              |   |

**Importante**: non essendoci la distinzione tra impostazioni di preventivo e consuntivo non è necessario andare a riportare le modifiche del piano dei conti di preventivo anche sul consuntivo.

Per inserire spese personali diverse sugli addebiti personali si possono creare sottoconti specifici di spese individuali.

|   | Importo add  | ebitato                 |                    |
|---|--------------|-------------------------|--------------------|
|   | Ritenuta d'a | cconto                  |                    |
|   |              | Totale complessive      | o (rate escluse)   |
| c | Nuovo 👻      | 🗑 Elimina 📄 Duj         | plica 🛛 🗑 Copia da |
|   | Conto        |                         |                    |
|   | Sottoro      | nto in "Spece Individua | di <sup>m</sup>    |

Una volta inseriti i **saldi iniziali** delle unità immobiliari possiamo "generare" le **rate di preventivo**.

Nella definizione del piano rateale la gestione del saldo è a scelta. Al momento suggeriamo di stabilire che la prima rata sia uguale al saldo precedente e che dalla seconda in poi venga ripartito l'importo del preventivo

|                                                              | Decidi il tipo di distribuzione per saldi precedenti e p | preventivo                    |                                |    |
|--------------------------------------------------------------|----------------------------------------------------------|-------------------------------|--------------------------------|----|
| ) La prima ra                                                | ata comprende il saldo dell'es, precedente e la prima o  | uota del preventivo di ge     | stione                         |    |
|                                                              |                                                          | ka la sussessius siz-ti-      |                                |    |
| La prima ra                                                  | ata corrisponde al saldo dell'esercizio precedente men   | tre le successive ripartisco  | ono il preventivo di gestior   | ne |
| Distribuzio                                                  | ne manuale                                               |                               |                                |    |
|                                                              |                                                          |                               |                                |    |
| nagrafica                                                    |                                                          | ∔ Unità                       | Da rateizzare                  | ^  |
| Arancione Gi                                                 | ovanni                                                   | B4 (Pr)                       | 1.989,84                       |    |
|                                                              |                                                          | ⊞ A2 (Pr)                     | 1.628,12                       |    |
| Bianchi Giulio                                               |                                                          |                               |                                |    |
| lianchi Giulio<br>Ilu Francesc                               | 0                                                        | B1 (Pr)                       | 861,62                         |    |
| ianchi Giulio<br>Ilu Francesc<br>Galli Simone                | 0                                                        | B1 (Pr)<br>A4 (Pr)            | 861,62                         |    |
| 8ianchi Giulio<br>8lu Francesc<br>6ialli Simone<br>nqui Lino | 0                                                        | B1 (Pr)<br>A4 (Pr)<br>A3 (Co) | 861,62<br>1.990,38<br>2.068,14 |    |

N.B. la ripartizione delle spese viene così creata, si raccomanda di fare attenzione alle date di scadenza delle rate.

In fase di impostazione del piano rateale si può modificare il "nome" della rata specificando ad esempio il mese di riferimento della rata stessa. Imposteremo in questa sezione anche gli arrotondamenti sulle rate.

| Caratteristiche d | ella gestione                               | 2 × [/                                                                                                    |                                 | Impostazione delle rate                                          | 9                                       |                 |  |
|-------------------|---------------------------------------------|----------------------------------------------------------------------------------------------------|---------------------------------|------------------------------------------------------------------|-----------------------------------------|-----------------|--|
| 9                 | Caratteristiche Riparto saldo Note          | C<br>se<br>e-                                                                                                  | Specifica il nume               | ione del piano rateale<br>ro di rate e i criteri di suddivisione |                                         |                 |  |
|                   | Denominazione della gestione:               |                                                                                                    |                                 |                                                                  |                                         |                 |  |
|                   | CONDOMINIALE                                |                                                                                                    | Number of states of a surgery   | 7.0                                                              | a diatuihuaiana                         |                 |  |
|                   | Durata della gestione:                      | dal 01/01/2018 🍠                                                                                               | Numero di rate da creare        | lip                                                              | o distribuzione                         |                 |  |
|                   | D'urata della gestione.                     | al 31/12/2018                                                                                                  | · · ·                           | dist                                                             | tribuzione a percentuale                |                 |  |
|                   | Numero di rate:                             | 4 -                                                                                                    | Sendenza Descrizione            | dist                                                             | tribuzione a proporzione                | Totale          |  |
|                   | Valuta per la contabilità:                  | EUB Euro                                                                                                    | 10/01/2018 Saldo anno prec      | edente                                                           | Saldo es. prec. 42                      |                 |  |
|                   |                                             | Lonie                                                                                                    | 10/01/2018 Rata nr. 1           |                                                                  | 1/4                                     | 3.879,00        |  |
|                   | Scadenza delle rate (fare un doppio click p | and a second second second second second second second second second second second second second second second | 10/04/2018 Rata nr. 2           |                                                                  | 1/4                                     | 3.904,00        |  |
|                   | Rata Scadenza % Spese                       | Stato 🔶                                                                                                    | 10/07/2018 Rata nr. 3           |                                                                  | 1/4                                     | 3.904,00        |  |
|                   | Rata n. 1 01/01/2018 0.00                   | Da emettere                                                                                                    | 10/10/2018 Bata pr. 4           |                                                                  | 1/4 3.907.0                             |                 |  |
|                   | Rata n. 2 01/04/2018 0.00                   | Da emettere                                                                                                    |                                 |                                                                  | -1.                                     |                 |  |
|                   | Rata n. 3 01/07/2018 0.00                   | Da emettere                                                                                                    |                                 |                                                                  |                                         |                 |  |
|                   | Rata n. 4 01/10/2018 0.00                   | Da emettere                                                                                                    | 124                             | Total                                                            | i 4/4                                   | 16 0 19 00      |  |
|                   | Saldo iniziale                              | - scadenza non impostata -                                                                                     |                                 |                                                                  | 1/1                                     | 10.015,00       |  |
|                   | Saldo finale                                | - scadenza non impostata -                                                                                     | Arrotonda gli importi a         | L V Euro Distribuisci se                                         | econdo le date di suben                 | tro             |  |
|                   |                                             |                                                                                                    |                                 |                                                                  |                                         |                 |  |
|                   |                                             |                                                                                                    | Accorpa gli importi inferiori a | 0,00 Euro Assegna eve                                            | ntuali residui ed<br>nti alla rata del: | 10/01/2018 🗸    |  |
|                   | Arrotondamento rate: 1 Euro                 | Criterio                                                                                                    |                                 |                                                                  |                                         |                 |  |
|                   | Consenti la pubbicazione su Internet di c   | questa gestione                                                                                                |                                 | 0                                                                | Todiotro 🔗 Con                          | forma 🙆 Appulla |  |
|                   |                                             |                                                                                                    |                                 |                                                                  |                                         | erma 🤡 Annula   |  |
|                   | Ok Esci                                     |                                                                                                    | -                               |                                                                  |                                         |                 |  |
|                   |                                             |                                                                                                    |                                 |                                                                  |                                         |                 |  |

Sempre nella stessa sezione (che può essere paragonata con PIGC) è possibile impostare anche l'arrotondamento delle rate e un eventuale ripartizione in percentuale tra le stesse.

E' importante notare che le rate in Domustudio, una volta create, rimangono autonome rispetto al preventivo, perciò, in caso di variazione del preventivo, **non verranno ricalcolate** (per riallineare, nella sezione Rate premere il pulsante "Definizione piano rateale"): questa caratteristica ha il pregio di **non richiedere la ristampa di bollettini/mav/etc.** 

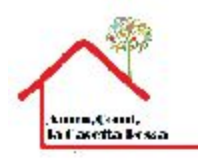

CONDOMINIO I GIRASOLI VIA DEI GIRASOLI 1/300°00/ROMA Cod.Ris. 98027030191 CC BANCA DEI PEGNI Inta DOMDOMINIO I GIRASOLI IBAN IT 32 D07601 04800 001004605770

MMDATA INFORMATICA SRL VIALE ENRICO ORTOLANI 155 00125/ROMA

Professione esercitata al canci della legge 14 gentale 2013, n. 4 (G.U. n.22 del 261 2013).

#### RIPARTO PREVENTIVO GESTIONE CONDOMINIALE 01/01/2013-31/12/2018

|             |                            | Tabella<br>Proprie | A<br>là  | Tabella<br>Scale | В         |                        |             |                     |
|-------------|----------------------------|--------------------|----------|------------------|-----------|------------------------|-------------|---------------------|
| Scala e Int | erno Nominativo            | Millesimi          | Importo  | Millesim         | Importo   | Totale<br>spese        | N. 4rate da | Saldo anno<br>prec. |
| A/1         | Rossi Mario                | 110,630            | 258,87   | 110,000          | 583,00    | 841,87                 | 210,47      | 96,D0               |
| A/2         | Bianchi Giulio             | 108,250            | 253,31   | 257,000          | 1.362, 10 | 1.615,41               | 403,85      | 11,00               |
| AV3         | Verdi Franco               | 182,110            | 0,00     | 300,000          | 0,00      | 0,00                   | 0,00        | 55,B0               |
|             | Ingui Ling                 |                    | 426,14   |                  | 1.590,00  | 2.016,14               | 504,04      | 52,00               |
| A/4         | Gialli Simone/Galli Michea | 39,010             | 231,68   | 333,000          | 1.764,90  | 1.395,58               | 455,10      | -6,20               |
|             | TOTALE SCALA A             | 500,000            | 1.170,00 | 1000,000         | 5300,00   | 6 <mark>.470,00</mark> | 1.617,51    | 208,50              |
| B/1         | Blu Francesco              | 105,820            | 247,62   | 100,000          | 500,00    | 747,52                 | 185,91      | 114,00              |
| B/2         | Nei Martina                | 122,120            | 285,76   | 257,000          | 1.285,00  | 1.570,78               | 392,69      | 85,00               |
| R/3         | Marroni Paola              | 135,650            | 317,42   | 310,000          | 1,550,00  | 1 987,42               | 498,88      | -11,BS              |
| B/4         | Comproprietari Arancioni   | 132,410            | 305,84   | 333,000          | 1.885,00  | 1.974,84               | 493,71      | 15,00               |
|             | TOTALE SCALA B             | 496,000            | 1.160,64 | 1000,000         | 5000,00   | 6.160,64               | 1.540, 17   | 202,32              |
| BOV/1       | Rossi Mario                | 2,500              | 5,85     | 0,000            | 0,00      | 5,85                   | 1,48        | -9,30               |
| BOX/2       | Bianchi Giulo              | 1,500              | 3,51     | 0,000            | 0,00      | 3,51                   | 0,83        | -1,80               |
|             | TOTALE BOX BOX             | 4,000              | 9,36     | 0,000            | 0,00      | 9,36                   | 2,34        | -11,10              |
|             | TOTALE GENERALE            | 1000,000           | 2.340,00 | 2000,000         | 10.300,00 | 12.640,00              | 3.160,02    | 399,82              |
| S.E.& 0.    |                            |                    |          |                  |           |                        |             |                     |

Tala racine de ANDAIA EFOREATICA 36.

Pagina 1

Le impostazioni di stampa di Domustudio sono molto personalizzabili e permettono di gestire, a livello grafico, autonomamente le stampe.

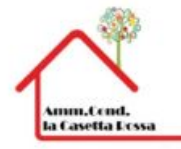

## Preventivo ripartizioni per unità / anagrafica

Condominio I GIRASOLI - C. Fisc. 96333750584 Via Dei Girasoli 1/3 - 00100 Roma (RM) E sercizio ordinario "2018" Periodo: 01/01/2018 - 31/12/2018

| Palaz      | zina <mark>1</mark> |             | A/Propri | età       | B/Spese di S | Scala  | Totale<br>gestione | Saldi di fine<br>Es. prec. | Totale    | Saldo anno<br>precedente<br>del<br>09/01/2018 | Rata nr. 1<br>del<br>10/01/2018 | Rata nr. 2<br>del<br>10/04/2018 | Rata nr. 3<br>del<br>10/07/2018 | Rata nr. 4<br>del<br>10/10/2018 |
|------------|---------------------|-------------|----------|-----------|--------------|--------|--------------------|----------------------------|-----------|-----------------------------------------------|---------------------------------|---------------------------------|---------------------------------|---------------------------------|
| A1         | Rossi Mario         | Pr          | 258,87   | (110,63)  | 583,00       | (110)  | 841,87             | 96,00                      | 937,87    | 96,00                                         | 210,48                          | 210,47                          | 210,47                          | 210,47                          |
| A2         | Bianchi Giulio      | Pr          | 253,31   | (108,25)  | 1.362,10     | (257)  | 1.615,41           | 11,00                      | 1.626,41  | 11,00                                         | 403,86                          | 403,85                          | 403,85                          | 403,85                          |
| A3         | Verdi Franco        | Pr          | 0,00     | (182,11)  | 0,00         | (300)  | 0,00               | 55,80                      | 55,80     | 55,80                                         | 0,00                            | 0,00                            | 0,00                            | 0,00                            |
| A3         | Inqui Lino          | Co          | 426,14   | · · · · · | 1.590,00     | 58     | 2.016,14           | 52,00                      | 2.068,14  | 52,00                                         | 504,02                          | 504,04                          | 504,04                          | 504,04                          |
| A4         | Gialli Simone       | Pr          | 231,68   | (99,01)   | 1.764,90     | (333)  | 1.996,58           | -6,20                      | 1.990,38  | 0,00                                          | 492,93                          | 499,15                          | 499,15                          | 499,15                          |
|            | Tota                | ale Scala A | 1.170,00 | (500)     | 5.300,00     | (1000) | 6.470,00           | 208,60                     | 6.678,60  | 214,80                                        | 1.611,27                        | 1.617,51                        | 1.617,51                        | 1.617,51                        |
| B1         | Blu Frances co      | Pr          | 247,62   | (105,82)  | 500,00       | (100)  | 747,62             | 114,00                     | 861,62    | 114,00                                        | 186,89                          | 186,91                          | 186,91                          | 186,91                          |
| B2         | Neri Martina        | Pr          | 285,76   | (122,12)  | 1.285,00     | (257)  | 1.570,76           | 85,00                      | 1.655,76  | 85,00                                         | 392,69                          | 392,69                          | 392,69                          | 392,69                          |
| B3         | Marroni Paola       | Pr          | 317,42   | (135,65)  | 1.550,00     | (310)  | 1.867,42           | -11,68                     | 1.855,74  | 0,00                                          | 455,16                          | 466,86                          | 466,88                          | 486,86                          |
| <b>B</b> 4 | Arancione Giovanni  | Pr          | 309,84   | (132,41)  | 1.685,00     | (333)  | 1.974,84           | 15,00                      | 1.989,84  | 15,00                                         | 493,71                          | 493,71                          | 493,71                          | 493,71                          |
|            | Tota                | ale Scala B | 1.160,64 | (496)     | 5.000,00     | (1000) | 6.160,64           | 202,32                     | 6.362,96  | 214,00                                        | 1.528,45                        | 1.540,17                        | 1.540,17                        | 1.540,17                        |
| BX1        | Rossi Mario         | Pr          | 5,85     | (2,5)     | 0,00         | (0)    | 5,85               | -9,30                      | -3,45     | 0,00                                          | 0,00                            | 0,00                            | 0,00                            | 0,00                            |
| BX2        | Bianchi Giulio      | Pr          | 3,51     | (1,5)     | 0,00         | (0)    | 3,51               | -1,80                      | 1,71      | 0,00                                          | 0,00                            | 0,00                            | 0,83                            | 0,88                            |
|            |                     | Totale Box  | 9,36     | (4)       | 0,00         | (0)    | 9,36               | -11,10                     | -1,74     | 0,00                                          | 0,00                            | 0,00                            | 0,83                            | 0,88                            |
|            | TOTALE COM          | PLESSIVO    | 2.340.00 | (1000)    | 10.300.00    | (2000) | 12,640,00          | 399.82                     | 13.039.82 | 428.80                                        | 3.139.72                        | 3,157,68                        | 3,158,51                        | 3,158,56                        |

I versamenti delle rate dovranno essere eseguiti su: BANCA MONTE DEI PEGNI (AGENZIA 125), IBAN: IT32 D 07601 04800 001004609770